# FORMATIQUE RESSOURCE INFORMATIQUE

## ENCRYPTER SES DONNÉES SENSIBLES

PRÉPARÉ PAR: PIERRE ROBILLARD 2 NOVEMBRE 2023

# FORMATIO RESSOURCE INFORMATIQUE

**ENCRYPTER SES DONNÉES SENSIBLES** 

**QU'EST-CE QU'ENCRYPTER?** 

L'APPLICATION VERACRIPT

- COMMENT CRÉER UN CONTAINER
- COMMENT ACCÉDER AUX DONNÉES DU CONTAINER

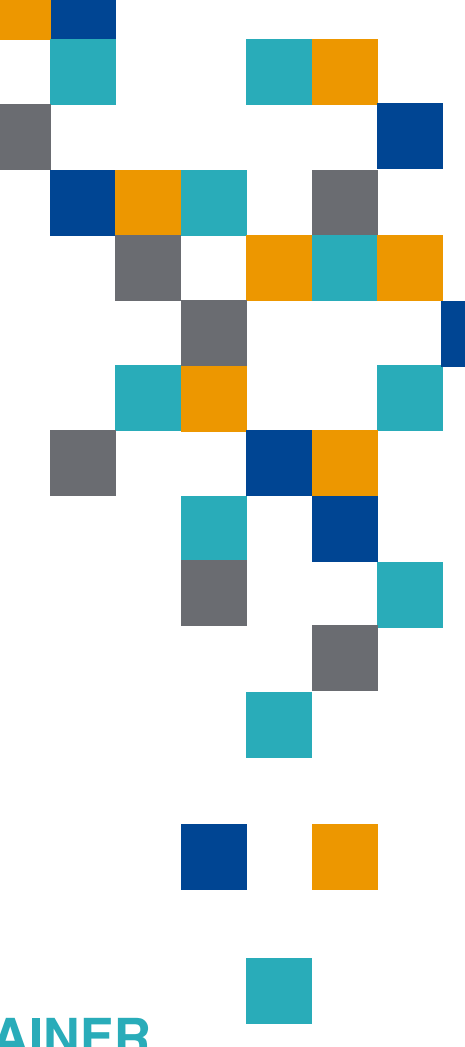

Encrypter des données, c'est par définition, coder, chiffrer des données afin d'en garantir la confidentialité.

L'encryptage empêche un hacker ou une personne qui utilise votre portable ou votre ordinateur d'accéder et de lire vos données sensibles telles que:

- 1. Vos relevés bancaires, d'investissements et de cartes de crédit;
- 2. Votre testament;
- 3. Vos rapports d'impôts;
- 4. Vos photos,etc.

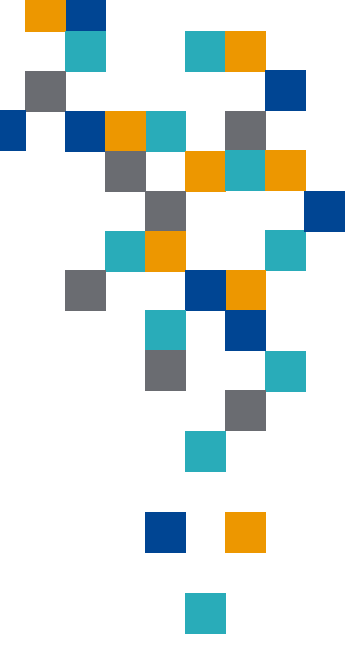

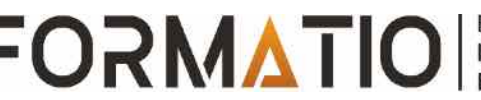

Pour les encrypter, je vous propose l'application:

VeraCrypt.

VeraCrypt, une application « Open Source » permet de crypter des disques durs ou des clés USB, de créer des partitions chiffrées ou bien encore des containers protégés.

Un container, c'est un gros fichier, une sorte de clé USB virtuel puisque:

- Brancher une clé USB à un ordinateur donne accès aux données de la clé comme décrypter un container donne accès aux données du container;
- Débrancher une clé USB empêche l'accès aux données comme crypter un container empêche l'accès aux données.
- Dans les deux cas, les fichiers apparaissent dans une arborescence sous une lettre

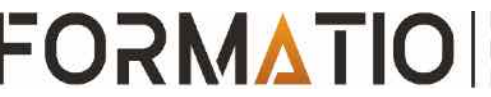

## Création d'un container

Accéder au site: VeraCrypt.fr et cliquer sur Download.

Cliquer ensuite sur le lien approprié pour votre ordinateur pour télécharger l'application et cliquer de nouveau pour l'installer.

| ē   | <u>×</u> 1    | VeraCrypt - Free Open | source d × + |                         |              |        |   |
|-----|---------------|-----------------------|--------------|-------------------------|--------------|--------|---|
| ←   | $\rightarrow$ | С                     |              | os://veracrypt.fr/en/Do | wnloads.html | e Xa   | ☆ |
| Hor | ne            | Source Code           | Downloads    | Documentation           | Donate       | Forums |   |

Note to publishers: If you intend to host our files on your server, please instead consider linking to this page. It will help us prevent spreading of obsolete versions, v critical when security software is concerned. Thank you.

#### Supported versions of operating systems

For those seeking support for the TrueCrypt format, please visit dedicated page for VeraCrypt version 1.25.9.

#### Latest Stable Release - 1.26.7 (Sunday October 1st, 2023)

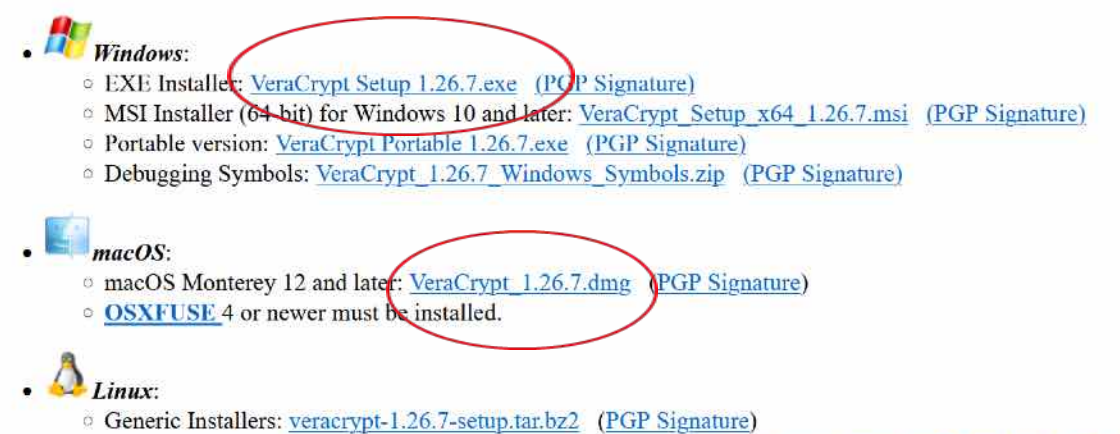

Linux Legacy installer for 32-bit CPU with no SSE2: veracrypt-1.26.7-x86-legacy-setup.tar.bz2 (PGP Signature)

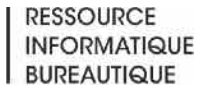

### Création d'un container (suite)

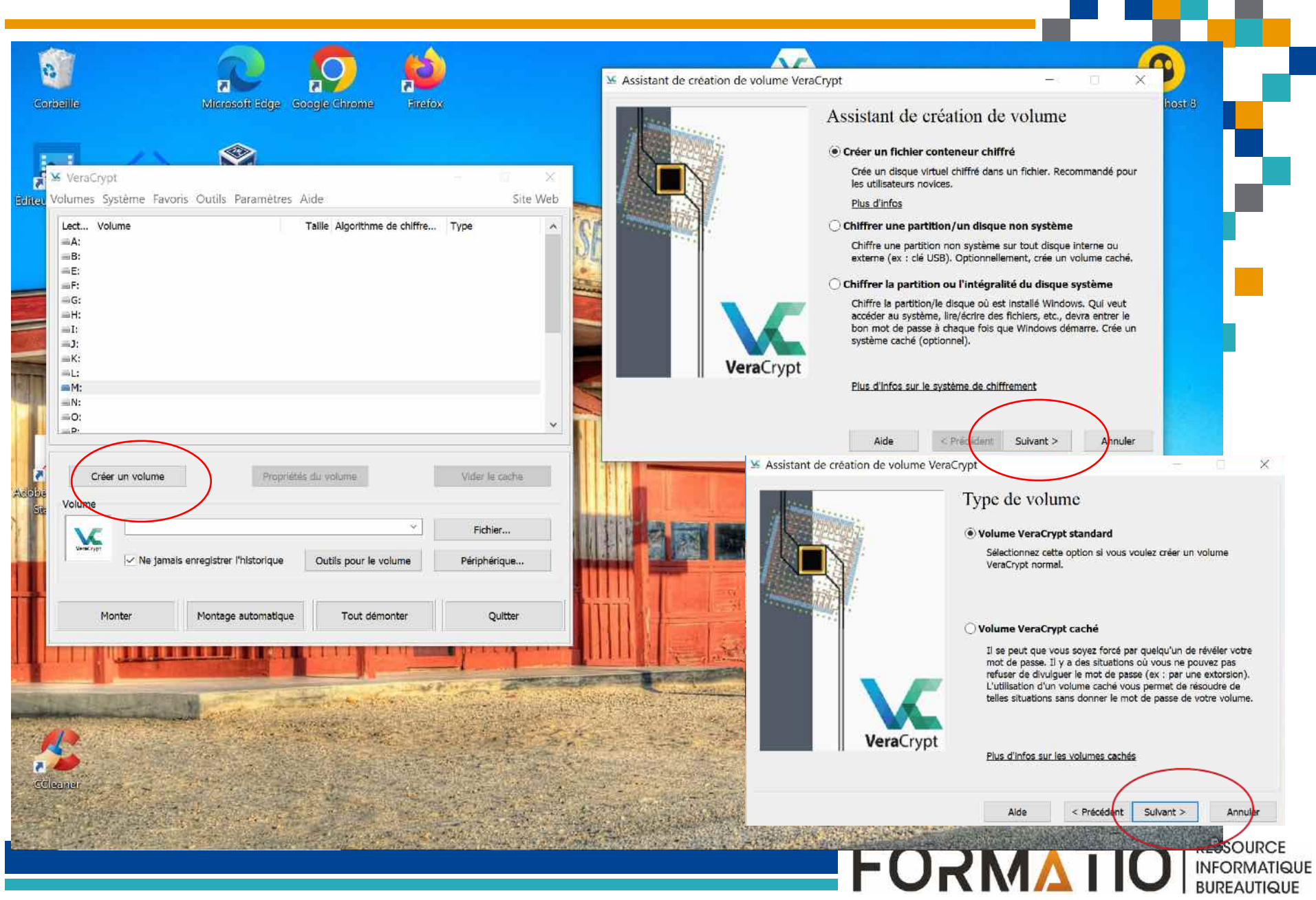

### Création d'un container (suite)

Choisissez l'emplacement du fichier du container et sa taille.

Accepter les choix proposés par défaut.

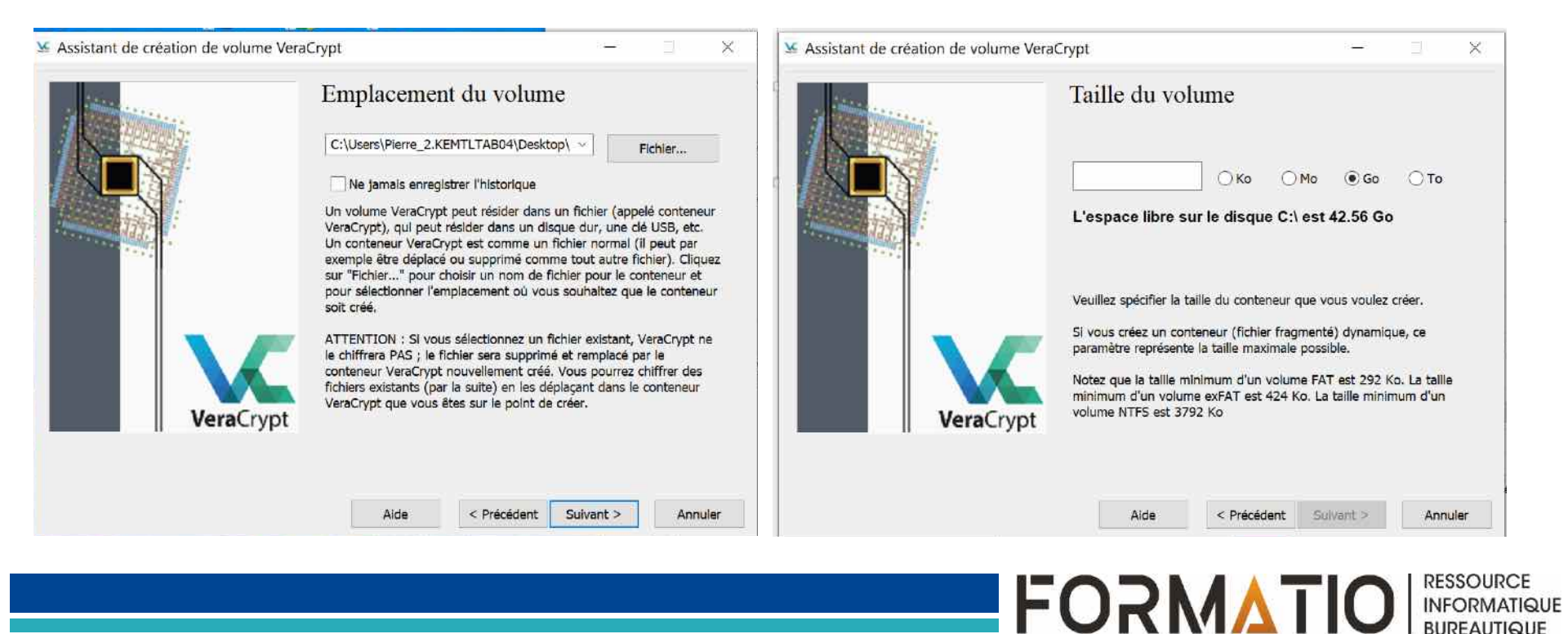

#### Entrer le mot de passe voulu

| Mot de passe :                                                                                                    | initian initianity          | Mot de passe                                                                                             | du volum                                                      | e                                             |                                                |                    |
|----------------------------------------------------------------------------------------------------|-----------------------------|----------------------------------------------------------------------------------------------------|---------------------------------------------------------------|-----------------------------------------------|------------------------------------------------|--------------------|
| Confirmer :         Utiliser fichiers clés         Afficher le mot de passe         Saisir un PIM         Il est très important que vous choisissiez un bon mot de passe. Vous devriez éviter d'utiliser un mot simple que l'on trouve dans un dictionnaire (ou une combinaison de plusieurs de ces mots). Il ne devrait pas être facile à deviner. Un bon mot de passe est une combinaison de minuscules et de majuscules, de chiffres et de caractères spéciaux comme @ ^ = \$ * + etc. Il est recommandé de choisir un mot de passe d'au moins 20 caractères (le plus long, le mieux). La longueur maximale est de 64 caractères.                         |                             | Mot de passe :                                                                                           |                                                               |                                               |                                                |                    |
| I devriez éviter d'utiliser un mot simple que l'on trouve dans un dictionnaire (ou une combinaison de plusieurs de ces mots). Il ne devrait pas être facile à deviner. Un bon mot de passe est une combinaison de plusieurs de ces mots). Il ne devrait pas être facile à deviner. Un bon mot de passe est une combinaison de minuscules et de majuscules, de chiffres et de caractères spéciaux comme @ ^ = \$ * + etc. Il est recommandé de choisir un mot de passe d'au moins 20 caractères (le plus long, le mieux). La longueur maximale est de 64 caractères.                                                                                          |                             | Confirmer :                                                                                              |                                                               |                                               |                                                |                    |
| Afficher le mot de passe<br>Saisir un PIM<br>Il est très important que vous choisissiez un bon mot de passe. Vous<br>devriez éviter d'utiliser un mot simple que l'on trouve dans un<br>dictionnaire (ou une combinaison de plusieurs de ces mots). Il ne<br>devrait pas contenir de noms ou de dates de naissance. Il ne devrait<br>pas être facile à deviner. Un bon mot de passe est une combinaison de<br>minuscules et de majuscules, de chiffres et de caractères spéciaux<br>comme @ ^ = \$ * + etc. Il est recommandé de choisir un mot de<br>passe d'au moins 20 caractères (le plus long, le mieux). La longueur<br>maximale est de 64 caractères. |                             |                                                                                                    | tiliser fichiers clés                                         |                                               | Fichiers clés.                                 | io.                |
| Il est très important que vous choisissiez un bon mot de passe. Vous devriez éviter d'utiliser un mot simple que l'on trouve dans un dictionnaire (ou une combinaison de plusieurs de ces mots). Il ne devrait pas être facile à deviner. Un bon mot de passe est une combinaison de minuscules et de majuscules, de chiffres et de caractères spéciaux comme @ ^ = \$ * + etc. Il est recommandé de choisir un mot de passe d'au moins 20 caractères (le plus long, le mieux). La longueur maximale est de 64 caractères.                                                                                                    | - Management and the second |                                                                                                    | ficher le mot de p<br>aisir un PIM                            | asse                                          |                                                |                    |
|                                                                                                    |                             | Il est très important q<br>devriez éviter d'utiliser<br>dictionnaire (ou une c<br>devrait pas contenir d | ue vous choisissie<br>r un mot simple qu<br>ombinaison de plu | z un bon mo<br>ue l'on trouv<br>usieurs de ce | ot de passe. V<br>e dans un<br>es mots). Il ne | Vous<br>e<br>vrait |

FORMATIO RESSOURCE INFORMATIQUE BUREAUTIQUE

### Création d'un container (suite)

Comme le texte l'indique, déplacer la souris de manière aléatoire dans la fenêtre de gauche pour accroître la force cryptographique.

Cliquer ensuite sur formater et ensuite sur terminer.

|           | Formatage<br>Options<br>Système FAT                                            | du volume<br>Cluster Déf                                                                                                    | aut 🗸 🗌 D                                                                          | ynamique                                                    |
|-----------|--------------------------------------------------------------------------------|----------------------------------------------------------------------------------------------------|------------------------------------------------------------------------------------|-------------------------------------------------------------|
|           | Nb aléatoire :<br>Clé d'en-tête :<br>Clé principale :                          | ,++.*+*,-++/.<br>************************************                                                                           | *,*+,**-+-*                                                                        | *, []<br>****                                               |
|           | Fait à                                                                         | Vitesse                                                                                                    | Reste                                                                              | ATTREE                                                      |
| VeraCrypt | IMPORTANT : Dé<br>aléatoirement qu<br>c'est. Cela accroît<br>de chiffrement. P | placez votre souris da<br>possible. Plus longte<br>significativement la fo<br>uis cliquez sur 'Format<br>es récoltées grâce aux | ins cette fenêtre a<br>mps vous la boug<br>proe cryptographi<br>ter' pour créer le | aussi<br>jez, mieux<br>que des clés<br>volume.<br>la souris |
|           |                                                                                | giuce du                                                                                                    | and the second second second                                                       | 1                                                           |

FORMATIO

#### Accéder aux données du container

Cliquer sur l'icone VeraCrypt, choisissez une lettre, et cliquer sur fichier pour accéder au fichier du container lequel va apparaître dans la fenêtre.

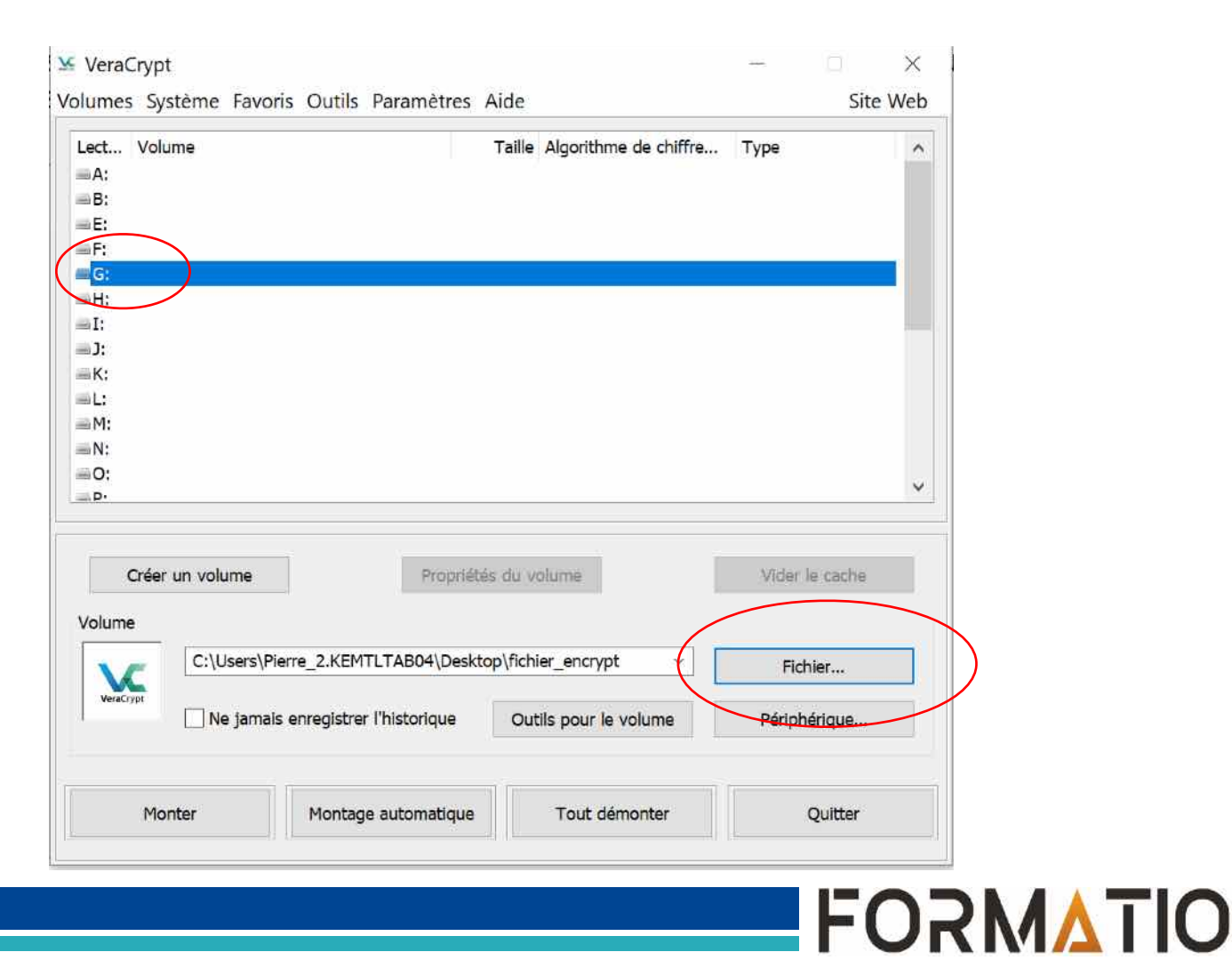

RESSOURCE

INFORMATIQUE BUREAUTIQUE

#### Cliquer sur 'Monter', entrer le mot de passe

| ect Volume<br>#A:<br>#B:                 |                                                                                                    | Taille Algorithme de chiffre.                                                                  | Туре                                                |          |
|------------------------------------------|----------------------------------------------------------------------------------------------------|------------------------------------------------------------------------------------------------|-----------------------------------------------------|----------|
| Entrez <mark>le</mark> mot de            | passe pour C:\Users\Pierre_                                                                                                    | 2.KEMTLTAB04\Desktop\fi                                                                        | chier_encrypt                                       |          |
| Mot de passe :                           | ••••                                                                                                    |                                                                                                | OK                                                  |          |
| PKCS-5 PRF :                             | Auto détection                                                                                                    | Mode TrueCrypt                                                                                 | Annuler                                             |          |
|                                          | Afficher le mot de pass                                                                                                    | és en cache                                                                                    |                                                     |          |
| Créer un volur                           | Afficher le mot de pass<br>Utiliser fichiers clés                                                                                                    | Fichiers clés                                                                                  | Options<br>Vider le caci                            | he       |
| Créer un volur                           | Mots de passe et fichiers cié Afficher le mot de pass Utiliser fichiers clés                                                                           | Fichiers clés                                                                                  | Options<br>Vider le caci                            | ne       |
| Créer un volur<br>/olume<br>C:\Us        | Mots de passe et fichiers cié Afficher le mot de pass Utiliser fichiers clés  Propriét ers\Pierre_2.KEMTLTAB04\Deskt                                   | is en cache<br>Fichiers clés<br>és du volume<br>cop\fichier_encrypt v                          | Options<br>Vider le cact<br>Fichier                 | ne       |
| Créer un volur<br>/olume<br>Vexypt<br>Ne | Mots de passe et fichiers cié Afficher le mot de pass Utiliser fichiers clés ne Propriét ers\Pierre_2.KEMTLTAB04\Deskt jamais enregistrer l'historique | is en cache<br>Fichiers clés<br>és du volume<br>cop\fichier_encrypt v<br>Outils pour le volume | Options<br>Vidér le cact<br>Fichier<br>Périphérique | ne<br>h. |

FORMATIO

INFOR

Cliquer sur 'Monter', entrer le mot de passe et cliquer sur 'Quitter'. Attention: Quitter ne fait que fermer la fenêtre de VeraCrypt. Les fichiers restent accessibles.

|                             | - M.                                                                                       | ĺ                                                                                                    |
|-----------------------------|--------------------------------------------------------------------------------------------|----------------------------------------------------------------------------------------------------|
| ierre_2.KEMTLTAB04\Desktop\ | fichier_encrypt<br>OK                                                                      |                                                                                                    |
| Mode TrueCrypt              | Annuler                                                                                    |                                                                                                    |
| Fichiers clés               | Options                                                                                    |                                                                                                    |
| ropriétés du volume         | Vider le cache                                                                             | e .                                                                                                    |
|                             | Fichier                                                                                    |                                                                                                    |
| (period fuerior _eries) be  |                                                                                            |                                                                                                    |
|                             | ierre_2.KEMTLTAB04\Desktop\<br>Mode TrueCrypt<br>iers clés en cache<br>ss<br>Fichiers clés | ierre_2.KEMTLTAB04\Desktop\fichier_encrypt OK OK Mode TrueCrypt Annuler ss Fichiers clés Options ropriétés du volume Vider le cache |

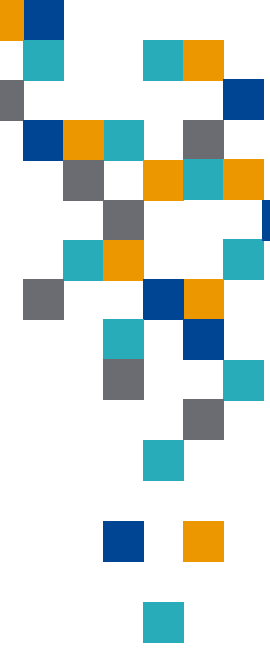

FORMAIL

#### Accéder aux données du container (suite)

Les données sont maintenant accessibles sous la lettre choisie.

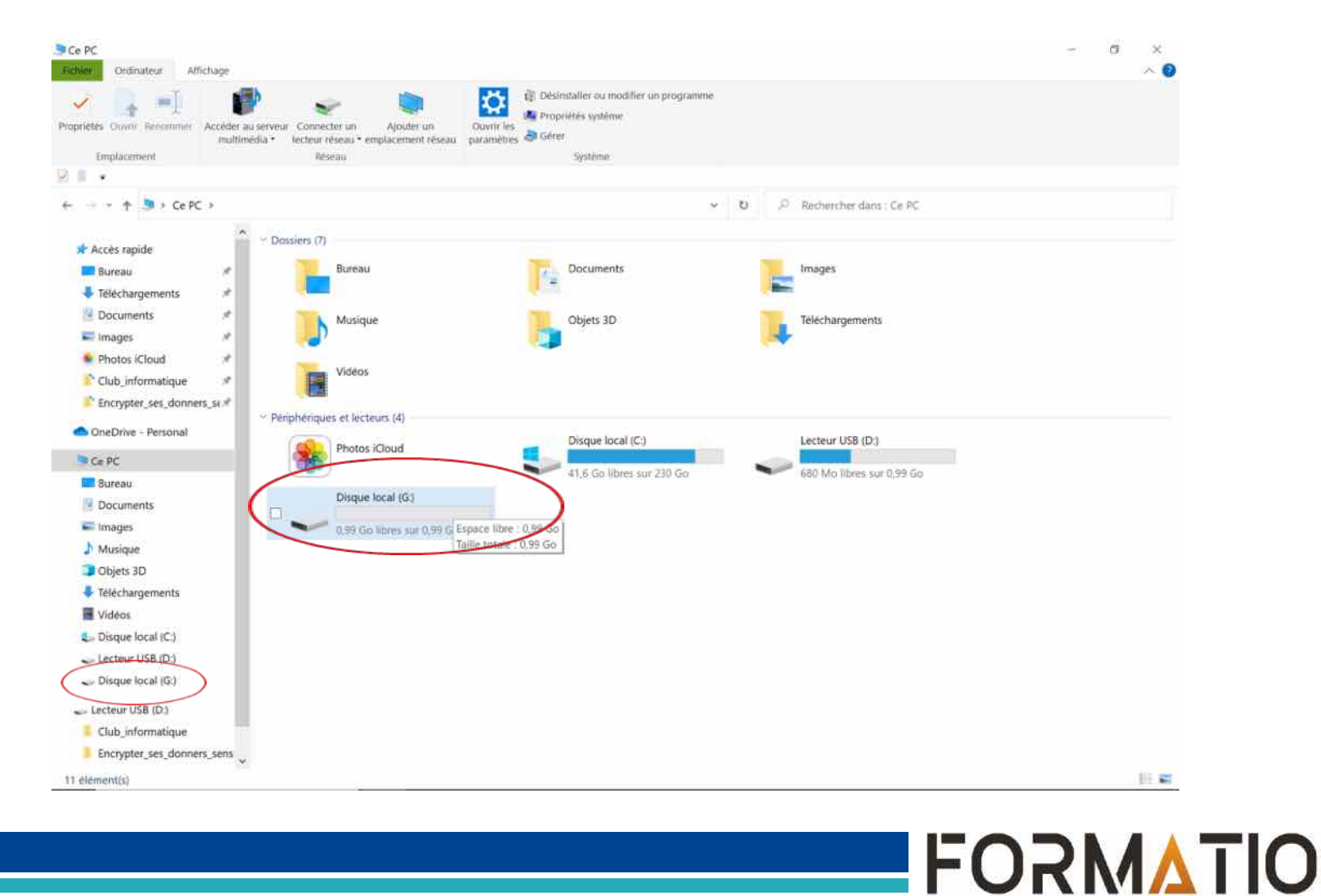

RESSOURCE INFORMATIQUE BUREAUTIQUE Pour refermer le container, c'est-à-dire réencrypter les fichiers pour les rendre inaccessibles, vous devez ouvrir VeraCrypt et cliquer sur « démonter » ou « tout démonter ».

Dans le gestionnaire de fichier, assurez-vous que vous ne voyez plus la lettre que vous aviez associée au container. Cela vous confirmera que vos données sensibles ne seront plus accessibles.

Fermer l'ordinateur ou le portable sans que vous ailiez fermé le container ne cause pas de problème. Le container sera quand même refermé et son contenu inaccessible.

Le container est présent sur le disque dur de l'ordinateur sous la forme d'un fichier de la taille que vous avez choisie, qu'il soit vide ou rempli de fichiers.

Vous pouvez faire une sauvegarde en copiant le fichier du container sur une clé USB ou un autre média.

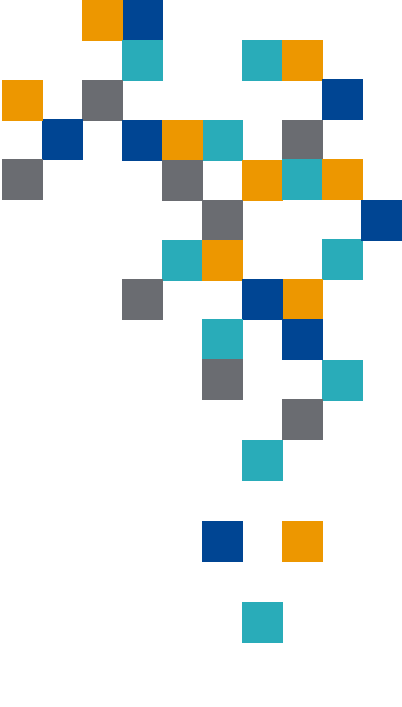

### Encrypter ses données sensibles

La présentation sera disponible sur Formatio.info sous l'onglet 'Le club informatique' et 'Présentations'

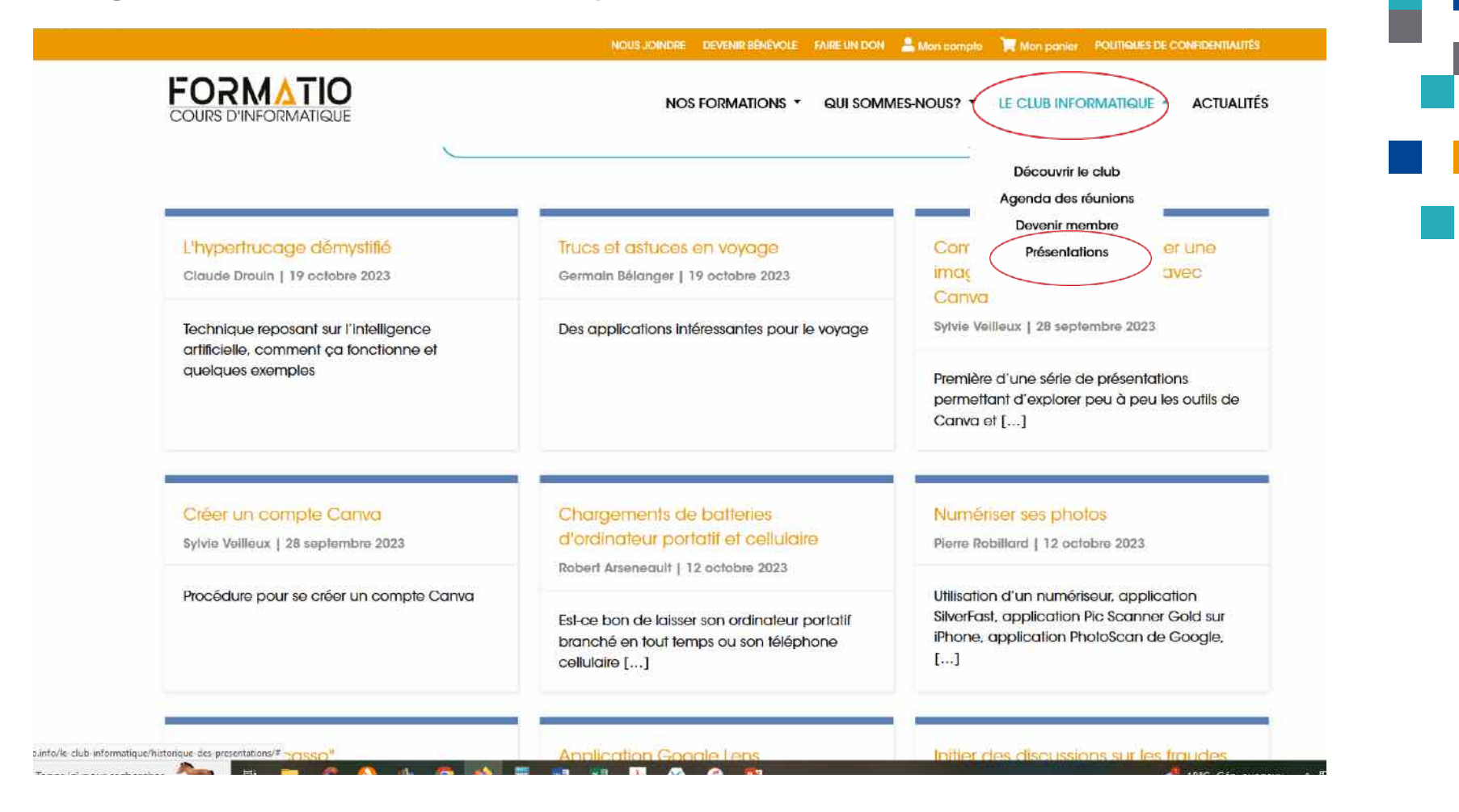

RESSOURCE INFORMATIQUE BUREAUTIQUE

**FORMATIO**